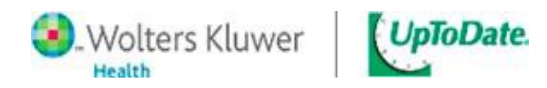

## **Tip Sheet: UpToDate Physician CME Registration Steps**

1. <<<Enter in Access information and screenshot.>>>

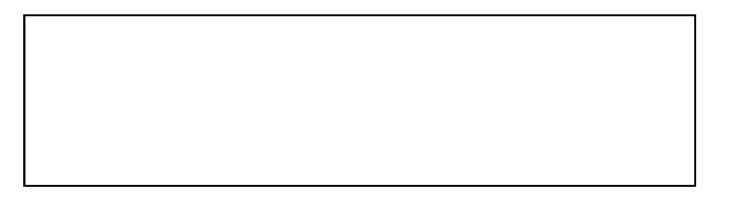

2. The first time you access UpToDate from <<<EMR Name>>> you will see the "Log in or Register" page shown below. You can (1) login with an existing UpToDate username and password if you have a personal subscription, (2) register as a new user and create your own username and password. If you do not see the initial registration screen, click on the "CME" or "My Account" tab to register. Remember: You will not be able to redeem your CME credits until you have registered.

| New Search Pati | ent Info What's New Calculat                                                                                                    | Ors CME Hy Account<br>Earn CME Once you register<br>a clinical question                                                                         | with UpToDate                           | E/CPD credit each time                              | ► you research  | Feedback | 🥬 Log Ou |
|-----------------|----------------------------------------------------------------------------------------------------|----------------------------------------------------------------------------------------------------|-----------------------------------------|-----------------------------------------------------|-----------------|----------|----------|
| Log             | y (Returning User)<br>in with your UgTeDate user name and<br>www.<br>User Name:<br>□<br>Password:<br>□<br>Remember my user name<br>Log In<br>Forciot your user.name<br>or.password2 | Register (N<br>At fields are required<br>First Name<br>Last Name<br>Last Name<br>Email Address<br>ZIP/Postal Code<br>Specially<br>Practice Type | ew USer) Learn More<br>for regatization | Select your user hame [<br>Password [<br>Password ] | me and password |          |          |
| User            | s with personal subscri<br>e. New account and ex<br>automatically i                                                                                                    | iptions should login<br>kisting account will<br>merge.                                                                                          | Users                                   | without existi<br>should re                         | ng UTD account  | s        |          |

- 3. To register, complete all fields and click "Submit Registration." This is a onetime registration.
- 4. Once you have registered, you will receive an email that includes your username and password. Important: You will not need to use this username and password to access UpToDate; you will use them only to redeem your earned CME credit or to access the "My Account" section of UpToDate.

You are now registered and ready to begin earning CME while searching UpToDate.